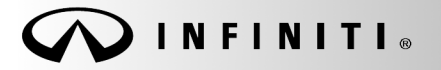

SERVICE BULLETIN

COPYRIGHT© NISSAN NORTH AMERICA, INC.

Classification: EI13-042 Reference: ITB13-047a

January 2, 2015

Date:

## 2014 – 2015 Q50: MAINTENANCE REMINDERS IN METER AND ON APPS SCREEN

This bulletin has been amended to add 2015 model year. Please discard the previous version.

APPLIED VEHICLES:

2014 – 2015 Q50 Sedan (V37) 2014 – 2015 Q50 Hybrid (HV37)

## SERVICE INFORMATION

In an Applied Vehicle, maintenance reminders (when set) are displayed in the following two locations:

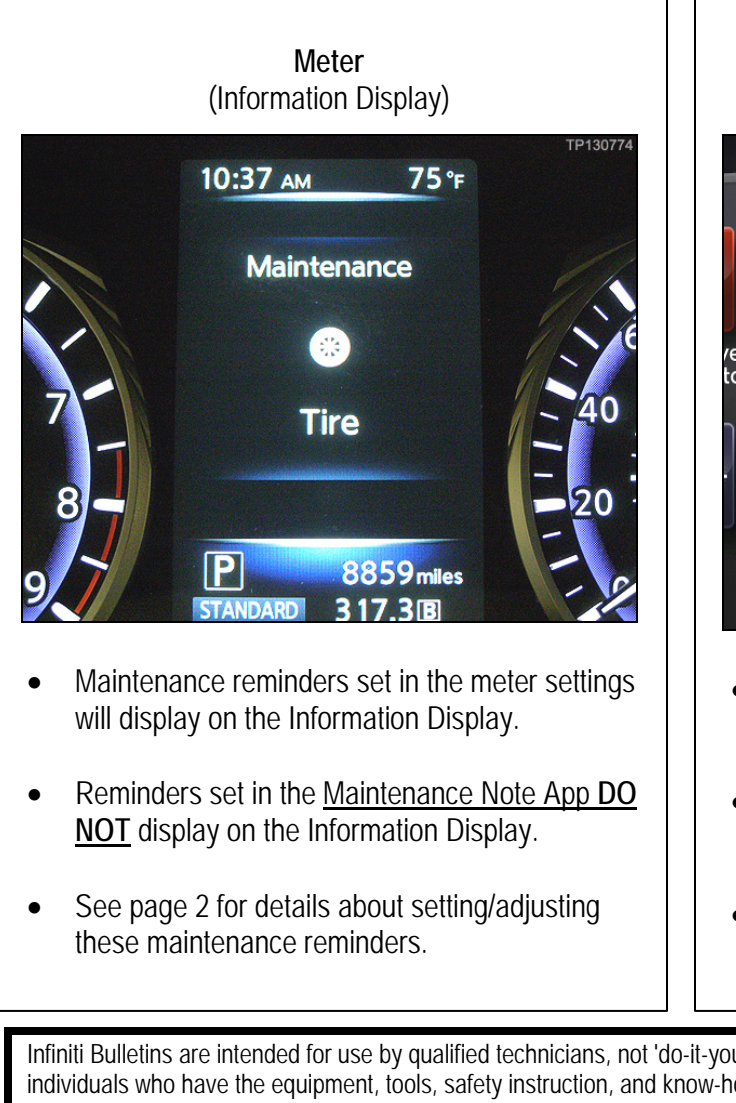

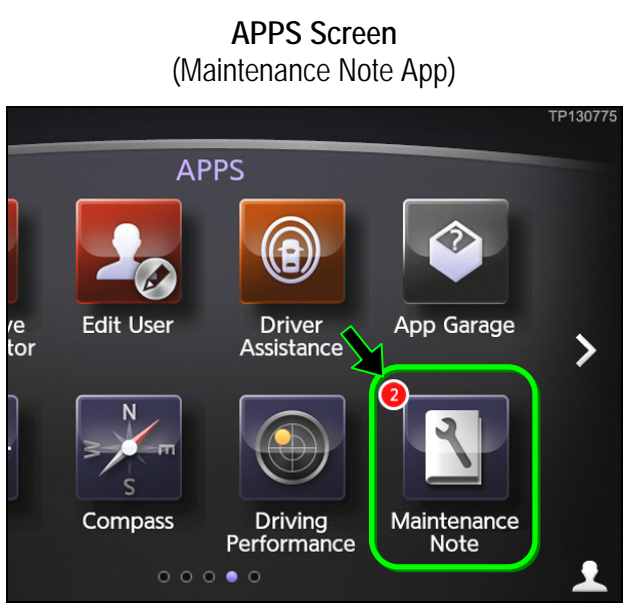

- Maintenance reminders set in the Maintenance Note App will display on the APPS screen.
- Reminders set in the <u>meter settings DO NOT</u> display on the APPS screen.
- See page 4 for details about setting/adjusting these maintenance reminders.

Infiniti Bulletins are intended for use by qualified technicians, not 'do-it-yourselfers'. Qualified technicians are properly trained individuals who have the equipment, tools, safety instruction, and know-how to do a job properly and safely. NOTE: If you believe that a described condition may apply to a particular vehicle, DO NOT assume that it does. See your Infiniti retailer to determine if this applies to your vehicle.

1. Select Settings.

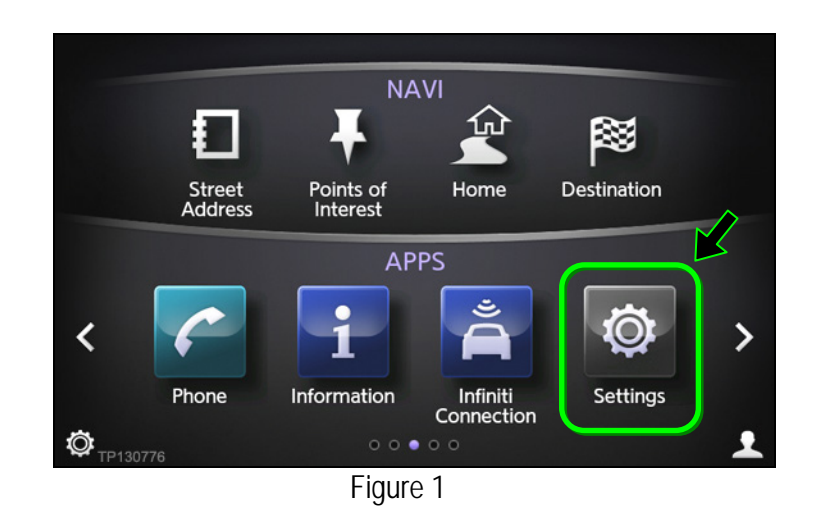

2. Select Meter.

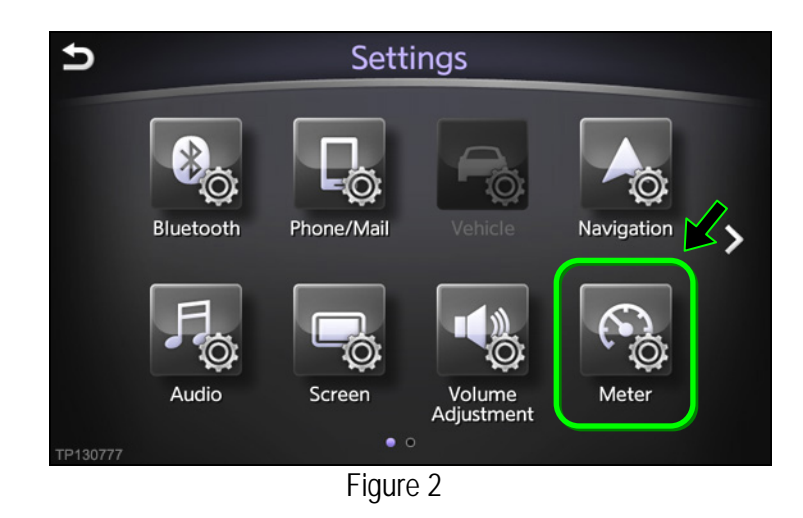

3. Select Maintenance.

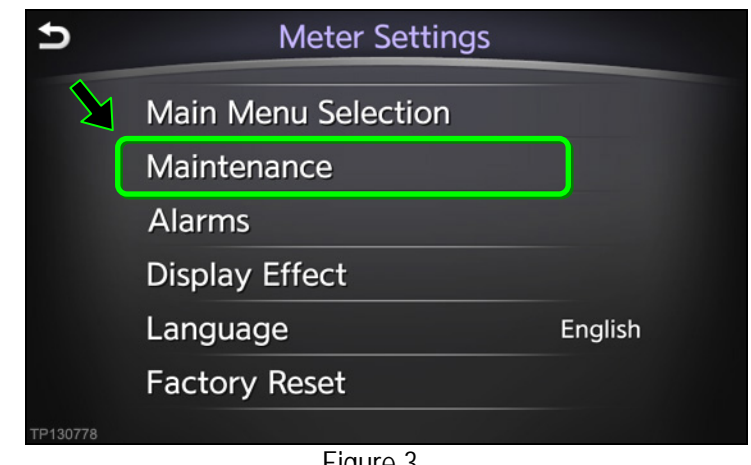

4. Select a maintenance item.

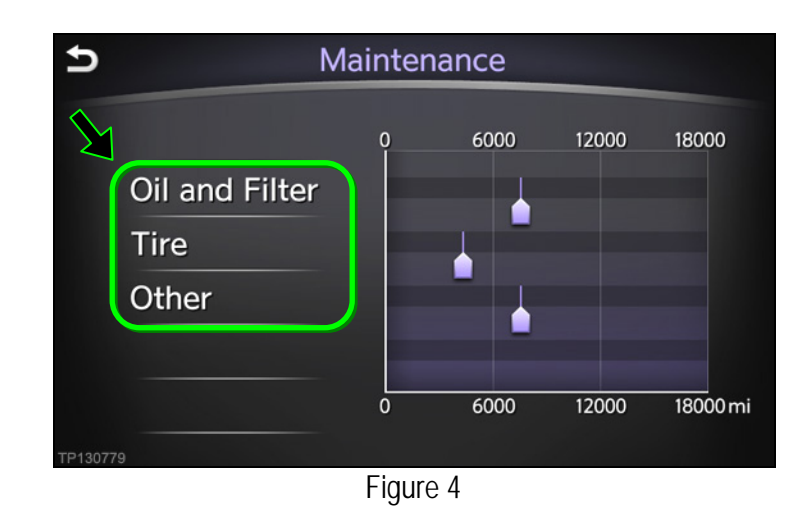

- 5. Set/adjust a maintenance reminder.
  - a. Press or + to select a specific mileage (in distance) at which the reminder will display.
    - To reset the Distance counter to 0, press **Reset Dist**.
  - b. Confirm Show Alerts is set to ON.
    - When ON, the yellow indicator next to **ON** will be illuminated.

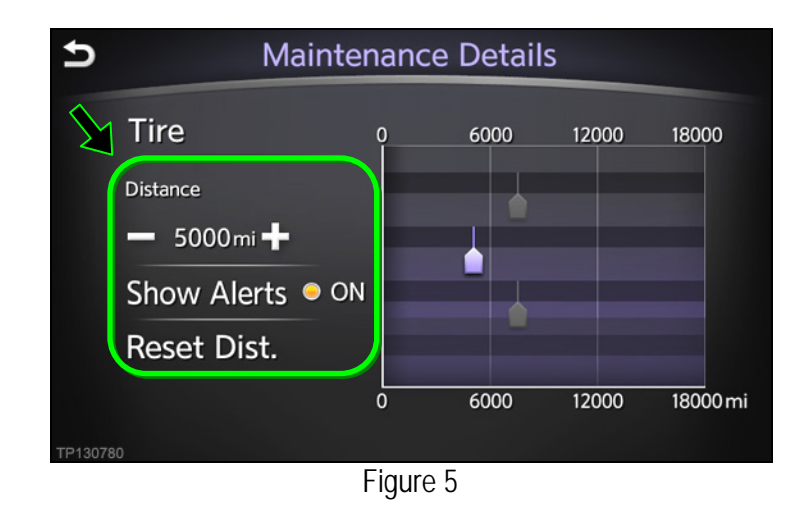

c. Press the **BACK** button to return to the previous screen.

1. Press > on the APPS screen.

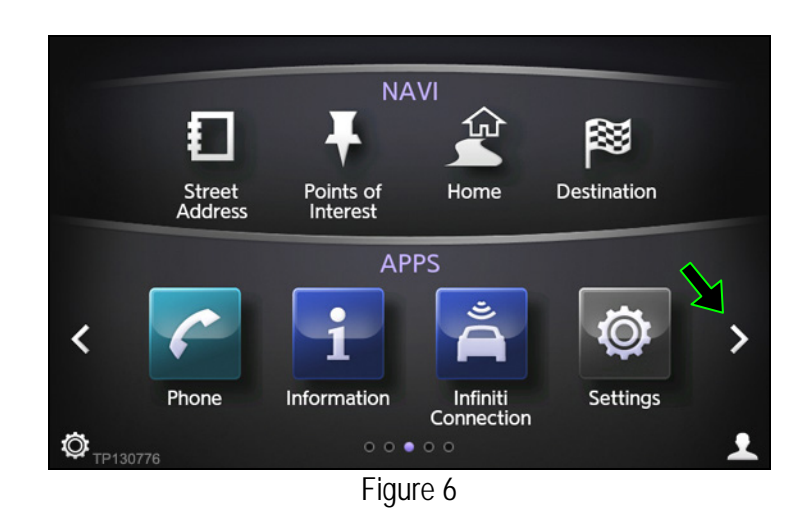

2. Select Maintenance Note.

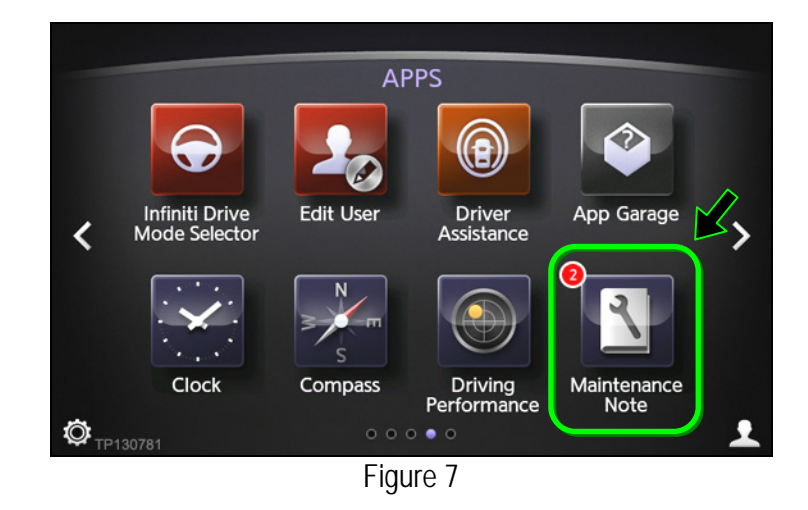

3. Select Maintenance.

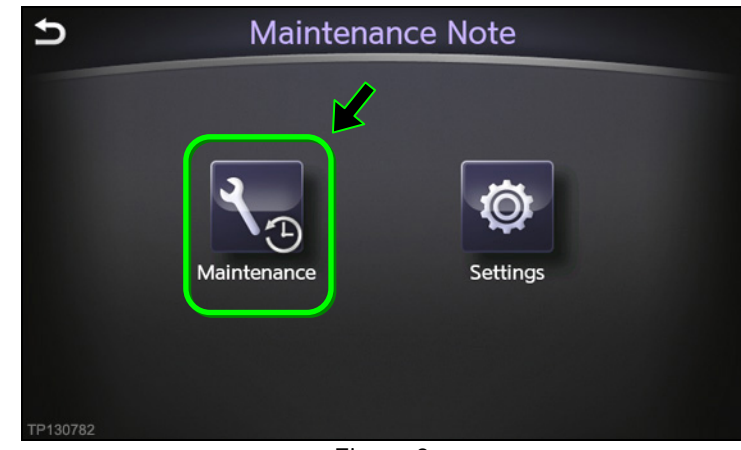

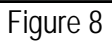

4. Select a maintenance item.

5. Select a maintenance item.

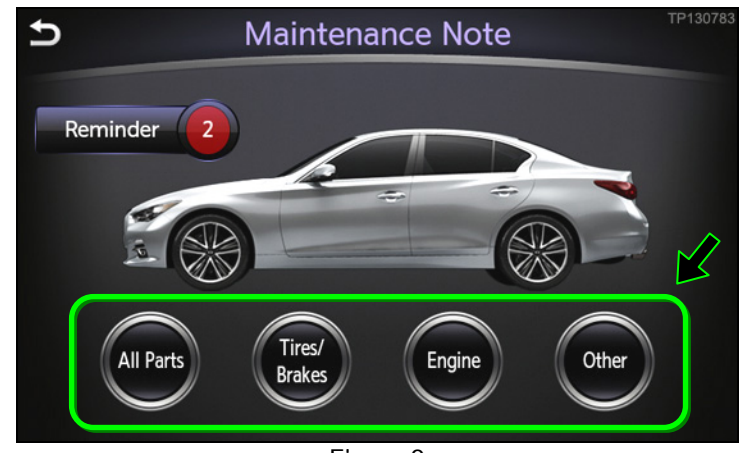

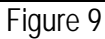

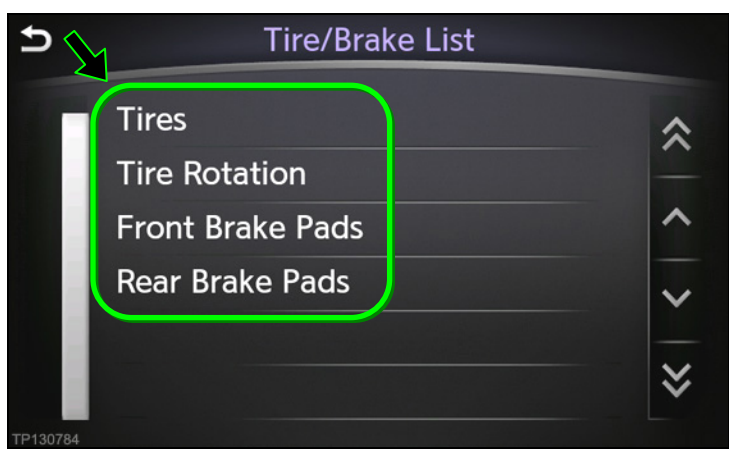

Figure 10

- 6. Set/adjust a maintenance reminder.
  - a. To select a specific mileage (in distance) at which the reminder will display, press or +.
  - b. To select a specific date at which the reminder will display, press the **Set Date** field and adjust as needed.
  - c. To reset the Miles Left counter to reflect the Set Distance field, press Reset.
  - d. Confirm Reminder is set to ON.
    - When ON, the yellow indicator next to **Reminder** will be illuminated.

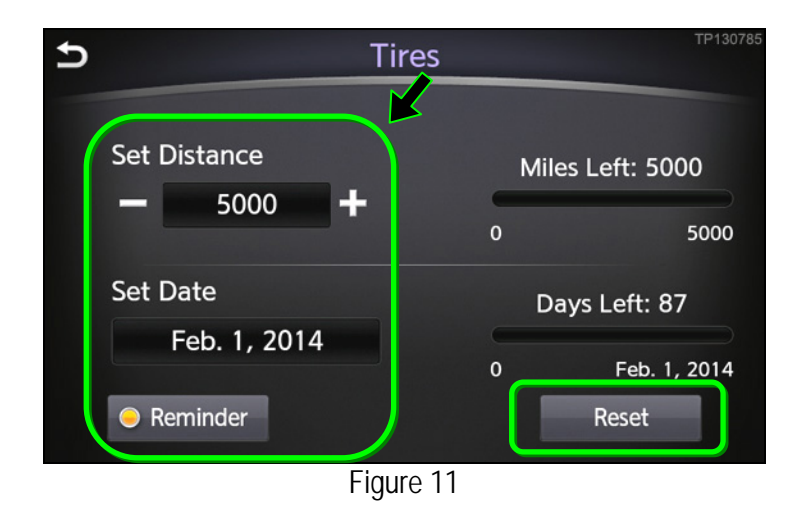

e. Press the **BACK** button to return to the previous screen.